## **Budget Availability Report**

The Budget Availability Report with FOS (Fund Organization Security) indicates the balance available for pooled account codes within an organization. Prior to entering a requisition, it is important to verify that there are sufficient budgeted funds available to cover the requisition. If there is insufficient budget, the requisition will be flagged for NSF (non-sufficient funds) and the requisition cannot be converted into a purchase order until a budget transfer is processed. In special circumstances Business Office/Accounting can overrides an NSF and process a purchase order by exception.

1. Open your web browser, enter

https://argos.eiu.edu/argos/

- 2. Enter your Username and Password.
- 3. Click on the + sign in front of "Financial Managers Reports" on the left-hand side.
- 4. Click on the + sign in front of "Budget Availability Report (with FOS) BAVL".
- 5. Click on "BAVL Budget Availability Report", then click "Run Report".

| <u>F</u> ile <u>E</u> dit | <u>V</u> iew <u>T</u> ools <u>H</u> elp                                                                                                    |                 |                                                                                                    |                                                                                        |                                                                |                      |       |
|---------------------------|----------------------------------------------------------------------------------------------------|-----------------|----------------------------------------------------------------------------------------------------|----------------------------------------------------------------------------------------|----------------------------------------------------------------|----------------------|-------|
| togout                    | Image: space of the system Image: space of the system Image: space of the system Image: space of the system   Image: space of the system Image: space of the system Image: space of the system Image: space of the system                                                                                                    | <b>O</b><br>imp | <b>bort Export</b>                                                                                                    | Publish                                                                                | <b>e</b><br>Security                                           | <b>e</b><br>Library  |       |
| Explorer                  | Shortcuts                                                                                                    | 1               | BAVL -                                                                                                    | Budget                                                                                 | Availab                                                        | ility Re             | eport |
|                           | R 🗶 😎 -                                                                                                    |                 | BAVL - Bu                                                                                                    | ıdget Av                                                                               | vailabilit                                                     | ty Rep               | ort   |
|                           | counts Receivable<br>nance<br>nancial Managers Reports<br>Budget Availability Report(with FOS) - BAVL<br>Budget Availability Report<br>Budget Deficit Reports for LVL3 and LVL2 Orgs<br>Budget Management Report<br>Budget Status Comparison Report - Dean/Director (with FOS)<br>Budget Status Comparison Report - Department (with FOS)<br>Budget Status Comparison Report - Executive (with FOS)<br>Budget Status Report - Dean/Director (with FOS)<br>Budget Status Report - Dean/Director (with FOS) | •               | Autor: ipadmar<br>Date created: 9/1<br>Date last modifie<br>Report Viewer<br>Run Report<br>Run Saved<br>Shortcut<br>Notes | 3/2010 2:20:1<br>d: 9/8/2010 2<br>actions<br>Run this Re<br>Run this Re<br>Add a short | 9 PM<br>:20:19 PM<br>port<br>port by loadin<br>cut for this Re | g a saved s<br>eport | tate  |

- 6. Select your parameters
  - a. Click on the down arrow next to "Select Fiscal Year:" to choose the desired year.
  - b. Click on the down arrow next to "Ledger Type:" to choose the type of funds that will be listed in the next box; or leave as "All" which will then list all of the available organizations you have access to. (This is what is meant by FOS, "fund organization security").

- c. For the "Select Index" box, choose the desired index or select the check box to select all the indices listed.
- 7. At this point you can either
  - a. Click on one of the icons at the top right. Preview, Save, E-Mail or Print
  - b. Or, Click "Get Quick View Results"

| i. Then right-click in the box to save results |                                        |                                      |                                                                                                    |                                                    |                                             |                                   | view; Save; E-Ma                                           | il: Print                        |                            |  |
|------------------------------------------------|----------------------------------------|--------------------------------------|----------------------------------------------------------------------------------------------------|----------------------------------------------------|---------------------------------------------|-----------------------------------|------------------------------------------------------------|----------------------------------|----------------------------|--|
| Dashboard<br>Options:                          | d Settings 🔹                           | Report<br>Ontio                      | t<br>BAVL - Buc                                                                                                    | lget Availability Repo                             | ort                                         | •                                 | • 🗟 📕 🖄                                                    | Ş                                | J                          |  |
|                                                | BAVL -                                 | Budget                               | : Availat                                                                                                    | oility                                             |                                             | 🖨 Thi                             | ink before you print                                       |                                  |                            |  |
| EASTERN<br>ECT Fiscal Year:<br>Ledger Type     |                                        |                                      |                                                                                                    |                                                    |                                             |                                   | For Help and Support<br>Contact: L Padmaraju -<br>581-6603 |                                  |                            |  |
| OF<br>Select Index                             |                                        |                                      | 100000 - Revenue Income Fund     100430 - Revolving     110000 - President Operations     110010 - General Administration     110011 - Sellers Case     110020 - Institutional Memberships |                                                    |                                             | ipadr<br>J<br>581-7<br>jsims      | John Sims -<br>581-7819<br>jsims@eiu.edu                   |                                  |                            |  |
| Get Quick V                                    | liew Results This may con employees th | tain confidentia<br>at have the prop | l material and/or<br>er authorization                                                                                                    | personally identifiable<br>to view the information | e student or employ<br>1. Redistribution of | ee information<br>this informatio | protected by law, and m<br>on to a third party requi       | ay be shared o<br>res prior appr | only with<br>oval from the |  |
| FY                                             | FUND ORGN                              | ACCT                                 | PRGM                                                                                                    | ADJUSTED_BU                                        | YTD_ACTIV                                   | COMMITME                          | AVAILABLE_BAL                                              |                                  |                            |  |
|                                                |                                        |                                      |                                                                                                    |                                                    |                                             |                                   |                                                            |                                  |                            |  |

Below is example of the report output. For this inquiry, Banner groups budgets and expenditures into pooled account codes. In the below example, the overall available balance is still ok, but there are two pooled areas that have exceeded budget availability. (For example, if a requisition was entered for an expenditure within the 71000 account series, that requisition would be flagged as NSF (non-sufficient funds). No purchase order could be processed until a budget transfer was processed or Business Office/Accounting overrode the NSF for the requisition.)

| EASTERN                    |                                                        | Budget Available Report (BAVI<br>123456 – Organization Name<br>for FY : 14 As of : 8/7/2014 | <b>-)</b><br>e |                | Run Date: 8/7/2014 |
|----------------------------|--------------------------------------------------------|---------------------------------------------------------------------------------------------|----------------|----------------|--------------------|
| Fund<br>Orgn.<br>Program : | 654321 – Fund Name<br>123456 – Organization Name<br>50 |                                                                                             |                |                |                    |
| Account                    | Account Description                                    | Adjusted Budget                                                                             | YTD Activity   | Com m itm ents | Available Balance  |
| 61000                      | Salary and Wages                                       | 1,528,834.39                                                                                | 1,528,767.31   | 0.00           | 67.08              |
| 61310                      | Student Regular Salary                                 | 22,065.61                                                                                   | 22,610.12      | 0.00           | (544.51)           |
| 62700                      | Fringe Benefits Pool                                   | 24,186.00                                                                                   | 24,186.00      | 0.00           | 0.00               |
| 71000                      | Direct Expenditure Pool                                | 477,246.82                                                                                  | 449,247.39     | 31,230.66      | (3,231.23)         |
| 77100                      | Resale Pool                                            | 32,753.18                                                                                   | 28,003.50      | 0.00           | 4,749.68           |
|                            | Total :                                                | 2,085,086.00                                                                                | 2,052,814.32   | 31,230.66      | 1,041.02           |